## Adding your collin.edu email to an Android device

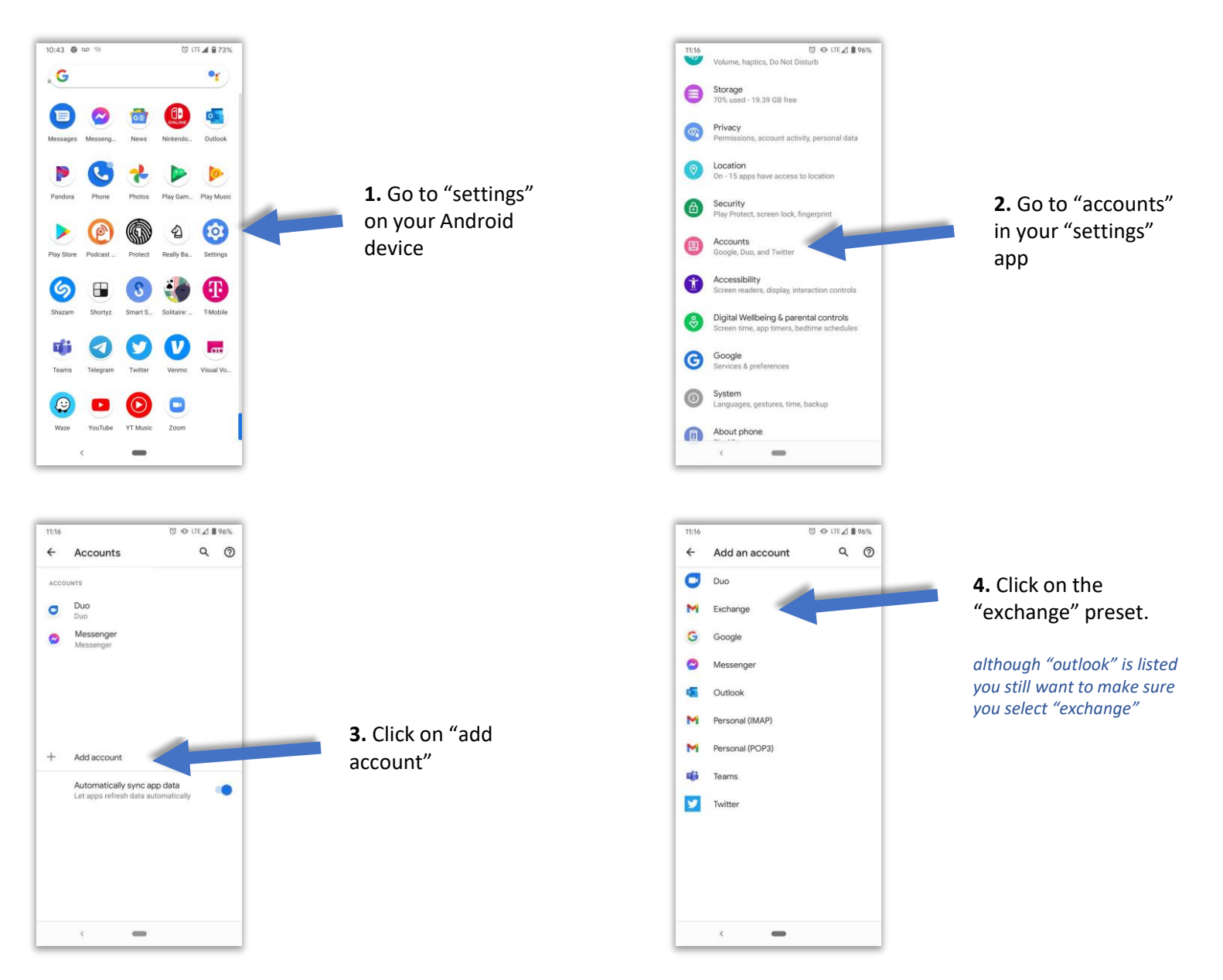

\* These instructions were completed on a Google Pixel 3a, results and screens may vary on different Android models.

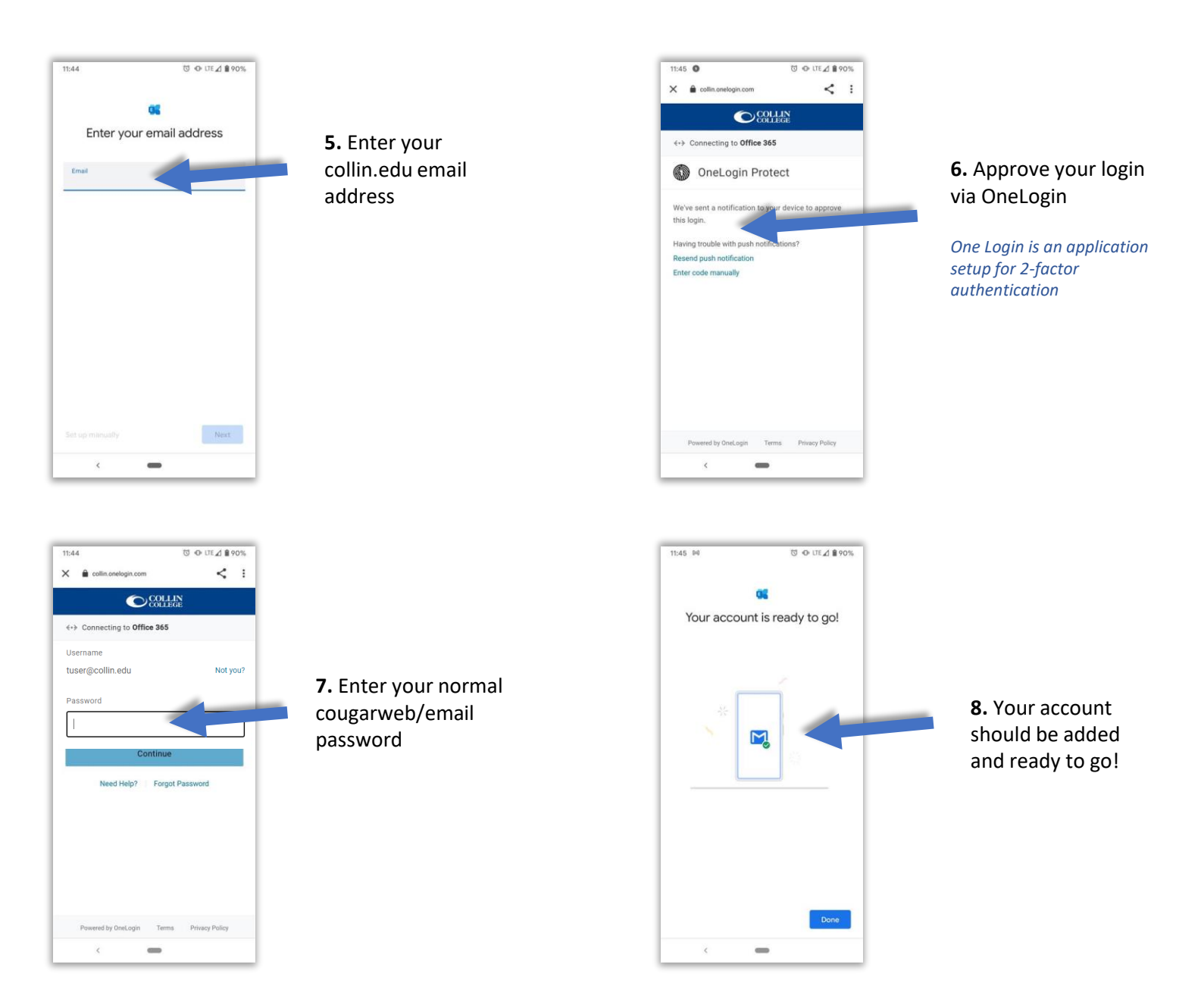

\* These instructions were completed on a Google Pixel 3a, results and screens may vary on different Android models.